## (ideo

## Massawijzigingen voor onderhoudstaaklijsten en hun operaties

Vorig jaar schreven we al dat SAP goed aan de weg aan het timmeren is, door goed naar haar gebruikers en klanten te luisteren. Door middel van het SAP Customer Influence Program worden diverse verzoeken voor nieuwe functionaliteit en verbeteringen van bestaande functionaliteit ingediend. Hieruit maakt SAP een keuze en start met de ontwikkeling daarvan. Door middel van een SAP note wordt de betreffende functionaliteit beschikbaar gesteld en kan vervolgens in het SAP systeem ingespeeld worden.

Het weergeven van onderhoudstaaklijsten en bijbehorende operaties ontbrak altijd al in het SAP system. Daar heeft SAP vorig jaar Note 2870957 voor uitgebracht en deze note hebben wij reeds kort toegelicht. Recentelijk heeft SAP ook Note 3045910 uitgebracht, waarmee nu ook massawijzigingen voor onderhoudstaaklijsten en operaties mogelijk worden. Na het inspelen van de Note dient de Enterprise Asset Management Part 17 (LOG\_EAM\_CI\_17) Enterprise Business Function geactiveerd te worden.

De nieuwe bijbehorende transacties zijn respectievelijk IA39 voor de weergave en IA38 voor het wijzigen. Deze transactie starten beiden een selectiescherm op:

| Change Task List with Operation: Task List Selection |                                 |    |              |          |  |  |  |   |    |   |      |
|------------------------------------------------------|---------------------------------|----|--------------|----------|--|--|--|---|----|---|------|
|                                                      | 🕒 🚺 Cancel Mor                  | e∨ |              |          |  |  |  | ē | G. | 2 | Exit |
| Task List Type                                       |                                 |    |              |          |  |  |  |   |    |   | 0    |
| FunctLoc.Task List                                   | ✓ Equip.Task List Gen.Task List |    |              |          |  |  |  |   |    |   | - 1  |
| Task List Selection                                  |                                 |    |              |          |  |  |  |   |    |   | - 1  |
| Functional Location                                  |                                 | to |              | <b>d</b> |  |  |  |   |    |   | - 1  |
| Equipment                                            |                                 | to |              | □        |  |  |  |   |    |   | - 1  |
| Group                                                |                                 | to |              | ₁        |  |  |  |   |    |   | - 1  |
| Group Counter                                        |                                 | to |              | ₁        |  |  |  |   |    |   | - 1  |
| External ID                                          |                                 | to |              | ₁        |  |  |  |   |    |   |      |
| Key date                                             | 16.06.2021                      |    |              |          |  |  |  |   |    |   | - 1  |
| Class Selection                                      | FunctLoc                        |    | Equipment    |          |  |  |  |   |    |   |      |
| Operation                                            | with or without                 | v  | vith 🔿 witho | ut       |  |  |  |   |    |   | - 1  |
| Operation                                            |                                 |    |              |          |  |  |  |   |    |   |      |
| Operation                                            |                                 | to |              |          |  |  |  |   |    |   |      |
| Suboperation                                         |                                 | to |              | -        |  |  |  |   |    |   |      |
| Operation short text                                 |                                 | to |              | -        |  |  |  |   |    |   |      |
| Mark Contor                                          |                                 | to |              | +        |  |  |  |   |    |   |      |

Na het uitvoeren van een taaklijst/operatie selectie, op basis van specifieke criteria, wordt het overzicht getoond. Uiteraard kan dit overzicht naar persoonlijke wensen worden aangepast, zodat de juiste informatie wordt weergegeven.

|              | <           | Change Task Lists and Operations |    |                                        |      |        |             |                                          |        |                    |             |   |      |
|--------------|-------------|----------------------------------|----|----------------------------------------|------|--------|-------------|------------------------------------------|--------|--------------------|-------------|---|------|
| r<br>L       | <b>~</b> ][ |                                  |    | × Q ∅ C Ξ Ξ                            | 4    | Ŧ V    | Σ Σ         | û ⊡ ⊡ ⊠ ^ ⊞ ⊞ M                          | lore ∽ |                    | ۹ 🖶 🗖       | 5 | Exit |
|              | Туре        | Group                            | Gr | Short Text                             | Oper | Ctrl k | Work Center | r Operation short text                   | x      | Work Wor_ Strategy | Equipment   |   | Func |
| ~            | E           | 2                                | 1  | Spare parts exchange of electric motor | 0010 | PM01   | MECHMNT     | Standard task list for all electrical    |        | 20 MIN             | M-3000-N053 |   | \$   |
| $\checkmark$ | E           |                                  | 1  | Spare parts exchange of electric motor | 0010 | PM01   | MECHMNT     | Solve questions, if necessary            |        | 10 MIN             | M-3000-N053 |   |      |
|              | E           |                                  | 1  | Spare parts exchange of electric motor | 0020 | PM01   | MECHMNT     | Dismantle enginge                        |        | 2,0 HR             | M-3000-N053 |   |      |
| -            | E           |                                  | 1  | Spare parts exchange of electric motor | 0030 | PM01   | MECHMNT     | Replace worn out parts                   |        | 1,0 HR             | M-3000-N053 |   |      |
| <b>v</b>     | E           |                                  | 1  | Spare parts exchange of electric motor | 0040 | PM01   | MECHMNT     | Reassemble engine                        |        | 2,0 HR             | M-3000-N053 |   |      |
|              |             | 2 🗄                              |    |                                        |      |        |             |                                          |        | 30 MIN             |             |   |      |
|              |             |                                  |    |                                        |      |        |             |                                          |        | 5,0 HR             |             |   |      |
|              | Е           | 5                                | 1  | SM Control Unit MX310                  | 0010 | SM03   |             | Electrics: Gauge                         |        | 5 H                | 10006060    |   |      |
|              | E           |                                  | 1  | SM Control Unit MX310                  | 0020 | SM03   |             | Electrics: Sensor                        |        | 5 H                | 10006060    |   |      |
|              | E           |                                  | 1  | SM Control Unit MX310                  | 0030 | SM03   |             | Electrics: Others                        |        | 13 H               | 10006060    |   |      |
|              | E           |                                  | 1  | SM Control Unit MX310                  | 0040 | SM03   |             | Mechanics: Casing                        |        | 8 H                | 10006060    |   |      |
|              | E           |                                  | 1  | SM Control Unit MX310                  | 0050 | SM03   |             | Mechanics: Others                        |        | 11 H               | 10006060    |   |      |
|              |             | 5 2                              |    |                                        |      |        |             |                                          |        | 42 H               |             |   |      |
|              | E           | 6                                | 1  | Periodische Wartung Pumpe Etanorm      | 0010 | PM01   | MECHANIK    | Abschalten und Sicherheitsprüfung durchf |        | 30 MIN A           | P-1000-N001 |   |      |
|              | F           |                                  | 1  | Periodische Wartung Pumpe Etanorm      | 0020 | PM01   | MECHANIK    | Sichtprüfung aussen: Undichtigkeit Rost  |        | 30 MIN A           | P-1000-N001 |   |      |

Nu worden de taaklijsten of operaties geselecteerd, waarvoor een massawijziging dient te worden uitgevoerd. Via het menu: Meer  $\rightarrow$  Ga naar  $\rightarrow$  Massa wijziging, kan de massa bewerking gestart worden. Per tab zijn een aantal velden beschikbaar, waarmee de wijziging uitgevoerd kan worden.

De volgende onderdelen van de taaklijst kunnen via massawijziging aangepast worden:

## Taaklijst header

• Algemene gegevens

Klant specifieke gegevens

## Taaklijst operatie

- Algemene gegevens
- O Interne gegevens
- Externe gegevens
- O Gebruikers gegevens
- Klant specifieke gegevens

| < SAP                 | 7                  |           |                                           |                  |          |          |                 |                         |     |  |  |  |
|-----------------------|--------------------|-----------|-------------------------------------------|------------------|----------|----------|-----------------|-------------------------|-----|--|--|--|
| <ul> <li>✓</li> </ul> | ~ @                | % C K     | 88 ≞ ₹                                    | V 🕻 🕼            | F 🛛      | ## ₺₿ ₺₿ | Maintenance Ite | ms Order Cancel I       | Mor |  |  |  |
| ✓ Ty Group            | Grp Short Text     | Operation | Subo Opera                                | ation short text |          |          | Work Ctr        | Wrk Op.WorkCtr Op.P.    | St  |  |  |  |
| ✓ A 129               | 1 Scaffolding AB12 | 0010      | ■ Q8R(1)/002 Mass Maintenance: Field View |                  |          |          |                 |                         |     |  |  |  |
| ✓ A 129               | 1 Scaffolding AB12 | 0020      | 20                                        |                  |          |          |                 |                         |     |  |  |  |
| ✓ A 129               | 1 Scaffolding AB12 | 0030      | 0030                                      |                  |          |          |                 |                         |     |  |  |  |
|                       |                    |           | ✓ General Data                            | a Internal D     | ata Exte | D9870-02 | User Data       |                         |     |  |  |  |
|                       |                    |           |                                           |                  |          |          | Σ 🖣 🤤 (         | 🕒 In the Background 🛛 💥 |     |  |  |  |

De wijzigingen worden ingevoerd en nu kan er gekozen worden om deze op de voorgrond of op de achtergrond uit te voeren. Na een succesvolle uitvoering van alle wijzigingen zal SAP hiervan een verslag tonen.

Om gebruikers te autoriseren voor het gebruik van deze nieuwe functionaliteit, moeten de nieuwe waarden TL (taaklijst) en TO (taaklijst operatie) aan het veld IMASS in het autorisatieobject I\_MASS worden toegevoegd.

Heeft u na het lezen van dit artikel nog vragen over het gebruik van deze twee nieuwe transacties, neem dan contact op met Ideo en wij helpen u graag op weg.

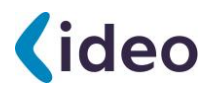

Verbeter ook uw service- en onderhoudsprocessen in SAP Neem vandaag nog contact op. Tel. +31 (0)73 730 33 10 www.ideo-nl.com

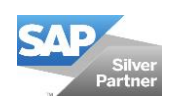